## WINDOWS NO ORIGINAL

Este problema ocurre en algunos equipos por problemas de fábrica.

Hacé clic en Inicio > Equipo

Presioná clic Derecho > Propiedades. Se abrirá una nueva ventana donde se mostrarán los datos de la *netbook* o *notebook*.

Posicionate en la sección **Activación de Windows.** Hacé clic sobre el link "Cambiar la clave del producto". Te pedirá un código de activación (*Product Key*) que encontrarás en una etiqueta debajo de tu computadora.

Ingresá el código en el casillero.